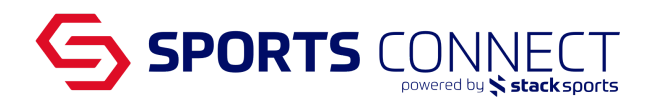

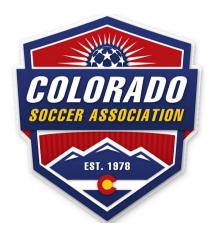

## **Creating Internal Applications**

In order to add a club admin to your club's security tab, the admin will need to have an application with your club. The steps below will assist you in creating a manual internal application.

Please note: Your admins can register directly to their club via Sports Connect Club or through Colorado's background checking club.

- 1. Go to Colorado Soccer Association: coloradosoccer.sportsaffinity.com
- 2. Hover over Players/Admins- Click on Add Player/Admin

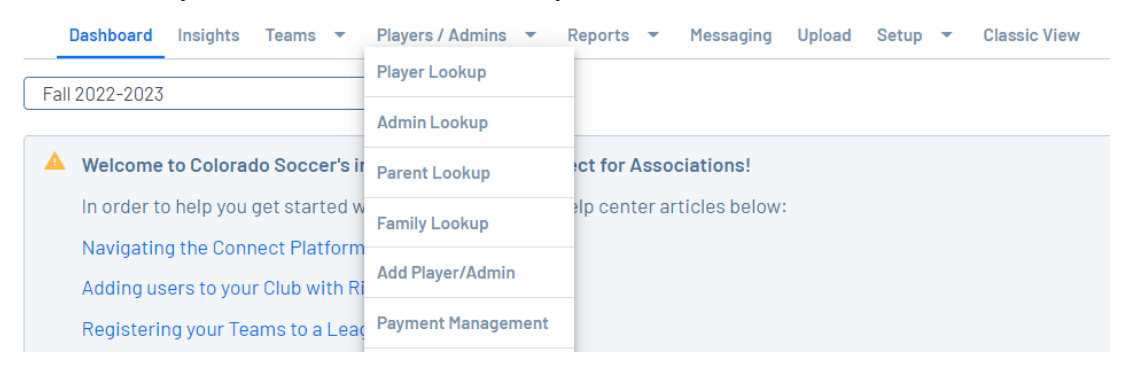

3. Locate the admin by searching for First Name, Last Name, DOB (mm/dd/yyyy) click "Find"

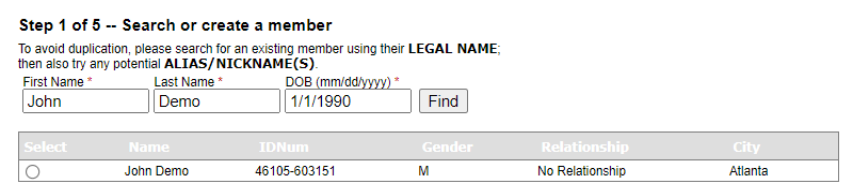

4. Once you find your admin click on Create New Coach/Admin Application Select the matched record to create application

Create New Coach/Admin Application Create New Referee Application

5. Select your club and the play type, then click "Create Application" Note: Play type can be either Rec or Comp

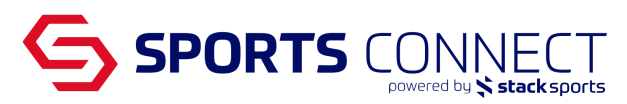

| ~ |
|---|
| ~ |
| • |
| ~ |
| ~ |
|   |

- 6. In Step 3- click "Save", the information on this page is optional to fill out
- 7. In Step 4- click "Bypass ELA"

|      | •                      |                                                                      |                                                                     |             |                                           |                                                        |  |
|------|------------------------|----------------------------------------------------------------------|---------------------------------------------------------------------|-------------|-------------------------------------------|--------------------------------------------------------|--|
| Step | 4 of 5                 | ELA                                                                  |                                                                     |             |                                           |                                                        |  |
| John | Demo                   | DOB: 01/01/1990                                                      |                                                                     |             |                                           |                                                        |  |
|      | As th<br>parer<br>Your | e Registrar I have re<br>t with their permiss<br>Firstname*<br>Diana | eceived written copy of the<br>ion.<br>Your Lastname*<br>Bustamante | above waive | rs form from the player's par<br>Agree >> | rent/guardian and agree on behalf of the Bypass ELA >> |  |

8. After Step 5, you can go back to your Club's Security Tab and add the admin